## EchoLife HG8145V5 GPON Terminal คู่มือใช้งาน

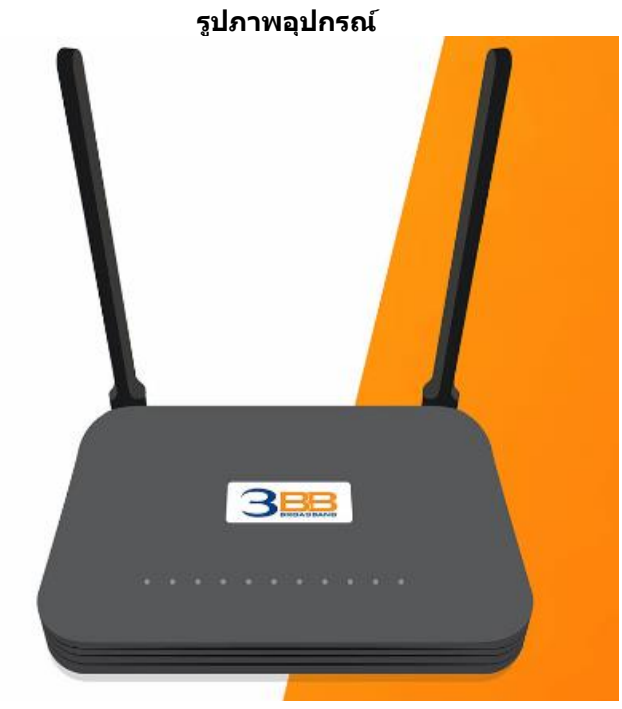

รุ่น EchoLife HG8145V5

- 1. สถานะไฟ Router HG8145V
- 2. การดั้งค่าเพื่อเชื่อมต่อ Internet
- 3. การตั้งค่า WAN, Wireless
- 4. การตั้งค่า Band Steering
- 5. การตั้งค่า DHCP
- 6. การตั้งค่า Bridge Mode
- 7. การตั้งค่า Forward Port
- 8. การตั้งค่า Dynamic DNS 9. การตั้งค่า Voice (Eth,IP Host)
- 10. การตั้งค่า IPTV
- 11. ตรวจสอบ ค่า Power
- 12. การเชื่อมต่ออุปกรณ์
- 13. ข้อมูลจำเพาะของผลิตภัณฑ์
- 14. คุณสมบัติของผลิตภัณฑ์
- 15. รายการอุปกรณ์

#### 1. สถานะไฟ Router HG8145V5

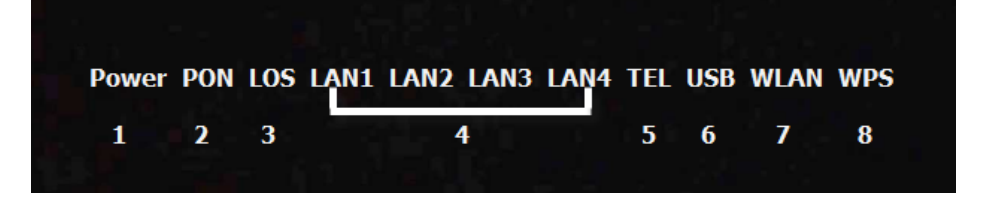

| หมายเลข | ชื่อ<br>สัญลักษณ์               | สถานะไฟ                        | ความหมาย                                                                                      |  |  |  |
|---------|---------------------------------|--------------------------------|-----------------------------------------------------------------------------------------------|--|--|--|
| 1       | DOWED                           | ติดสีเขียวสว่าง                | ไฟเข้าอุปกรณ์ปกติ                                                                             |  |  |  |
| T       | POWER                           | ดับ                            | ปิดอุปกรณ์ / ไฟไม่เข้าอุปกรณ์                                                                 |  |  |  |
|         | PON                             | LOS                            |                                                                                               |  |  |  |
|         | ดับ                             | ดับ                            | อุปกรณ์ GPON Terminalไม่อนุญาตให้ใช้งาน กรุณา<br>ดิดต่อผู้ให้บริการเพื่อขอความช่วยเหลือ       |  |  |  |
|         | กระพริบ 2 ครั้ง<br>ต่อวินาที    | ติด                            | อุปกรณ์ GPON Terminal พยายามสื่อสารกับอุปกรณ์<br>หลักของผู้ให้บริการ                          |  |  |  |
| 2-3     | ติด                             | ดับ                            | อุปกรณ์ GPON Terminal และอุปกรณ์หลักของผู้<br>ให้บริการ สื่อสารกันได้ปกติ พร้อมใช้งาน         |  |  |  |
|         | ดับ                             | กระพริบ 1 ครั้งต่อ<br>2 วินาที | อุปกรณ์ GPON Terminal ไม่ได้เชื่อมต่อสาย optical<br>fiber หรือไม่มีการส่งสัญญาณแสง            |  |  |  |
|         | กระพริบ 2 ครั้ง<br>ต่อวินาที    | กระพริบ 2 ครั้ง<br>ต่อวินาที   | อุปกรณ์ GPON Terminal ทำงานผิดปกติ กรุณาดิดต่อผู้<br>ให้บริการเพื่อขอความช่วยเหลือ            |  |  |  |
|         | กระพริบ 1 ครั้ง<br>ต่อ 2 วินาที | กระพริบ 1 ครั้ง<br>ต่อ2 วินาที | ฮาร์ดแวร์ได้รับความเสียหาย                                                                    |  |  |  |
|         |                                 | ดิดสว่าง                       | แสดงการเชื่อมต่อผ่านพอร์ต LAN                                                                 |  |  |  |
| 4       | 4 <b>LAN</b>                    | ติดกระพริบ                     | แสดงการรับสงข่อมูลผ่านพอรัต LAN                                                               |  |  |  |
|         |                                 | ดับ                            | ไม่มีการเชื่อมต่อผ่านพอร์ต LAN                                                                |  |  |  |
|         |                                 | ติดสว่าง                       | อุปกรณ์ลงทะเบียนกับ Softswitch แต่ไม่มีการรับส่ง<br>Service Flows                             |  |  |  |
| 5       | TEL                             | ติดกระพริบ                     | แสดงการรับส่ง Service Flows                                                                   |  |  |  |
|         |                                 | ดับ                            | ไม่มีการจ่ายไฟเข้าอุปกรณ์ หรือลงทะเบียนกับ<br>Softswitch ไม่ได้                               |  |  |  |
| 6       | USP                             | ติดสว่าง                       | แสดงการเชื่อมต่อผ่านพอร์ต USB ได้สำเร็จแต่ไม่มีการ<br>รับส่งข้อมูล                            |  |  |  |
| 0       | 035                             | ติดกระพริบ                     | แสดงการรับส่งข้อมูลผ่านพอร์ต USB                                                              |  |  |  |
|         |                                 | ดับ                            | ไม่มีการเชื่อมต่อผ่านพอร์ต USB                                                                |  |  |  |
|         |                                 | ติดสว่าง                       | เปิดการเชื่อมต่อในภาค Wireless/WiFi ที่ตัว Router<br>พร้อมใช้งาน                              |  |  |  |
| 7       | WLAN                            | ติดกระพริบ                     | มีการรับส่งข้อมูลระหว่าง Router กับ ตัวอุปกรณ์<br>(Wireless)                                  |  |  |  |
|         |                                 | ดับ                            | ปิดการเชื่อมต่อในภาค Wireless/WiFi ที่ตัว Router                                              |  |  |  |
|         |                                 | ติดสว่าง                       | อุปกรณ์มีการเชื่อมต่อสัญญาณไร้สายแบบไม่ต้องเข้ารหัส<br>พร้อมใช้งาน                            |  |  |  |
| 8       | WPS                             | ดิดกระพริบ                     | อุปกรณ์มีการเชื่อมต่อสัญญาณไร้สายแบบไม่ต้องเข้ารหัส<br>พร้อมใช้งานและกำลังใช้งานเชื่อมต่ออยู่ |  |  |  |
|         |                                 | ด้าเ                           | ่อปกรณ์ไม่มีการเชื่อมต่อกับ WPS                                                               |  |  |  |

# 2. การตั้งค่าเพื่อเชื่อมต่อ Internet

การตั้งค่าเพื่อเชื่อมต่อ Internet สามารถทำได้ 2 วิธี ดังนี้ แบบที่ **1 (ขั้นดอนลัด)** 

- เปิด Browser ขึ้นมาและพิมพ์ 192.168.1.1/3bb แล้วกด Enter

- ใส่ **Username/Password** ที่ Radius (พนักงานตรวจสอบให้ลูกค้าได้จากระบบ CCM) หรือ แนะนำลูกค้าตรวจสอบได้จาก ใบรายงานการติดดั้ง

- พิมพ์ Validate Code ตามที่ปรากฏ
- กดปุ่ม **Save** จะปรากฏ pop-up คำว่า "Save Completed" ให้กดปุ่ม **OK** เพื่อเป็นการปิดหน้า pop-up
- กดปุ่ม **Close** เพื่อเป็นการปิดหน้า Quick Configuration
- จบขั้นตอนการตั้งค่า สามารถป้อน URL Website เพื่อเข้าใช้งาน Internet ได้เลย

| 3BBB<br>BROADBAND                                                                                                    |
|----------------------------------------------------------------------------------------------------|
| กรุณากรอก User Name และ Password สำหรับใช้งาน Internet<br>หรือติดต่อเจ้าหน้าที่ หมายเอข 1530<br>User Name :default@3bb<br>Password :<br>Validate Code : |
| A B W Y F<br>Save Close                                                                                                    |
|                                                                                                    |

## แบบที่ 2 (ขั้นตอนทั่วไป)

- เปิด Browser ขึ้นมาและพิมพ์ 192.168.1.1 แล้วกด Enter
- ช่อง Username , Password ใส่ค่า username และ password ตามข้อมูลที่ด้านหลังอุปกรณ์

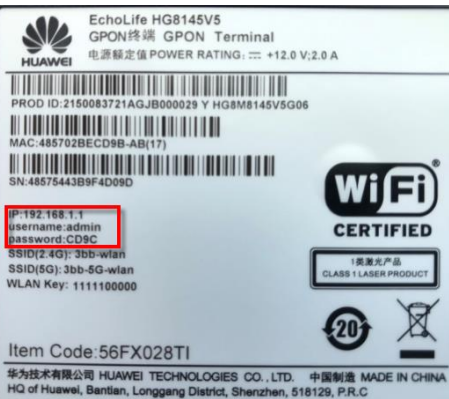

- พิมพ์ Validate Code ตามที่ปรากฏ

- กดปุ่ม Login เพื่อเข้าสู่ขั้นตอน การตั้งค่า WAN, Wireless

|                 |          | 8145V   | D |
|-----------------|----------|---------|---|
| User Name :     |          |         |   |
| Password :      |          |         |   |
| Validate Code : | 9 WW 2 a | Refresh | 1 |

#### หมายเหตุ

- หากไม่ได้ดำเนินการใด ๆ หลังจากที่เข้าสู่ระบบเป็นเวลา 5 นาที จะถูกออกจากระบบอัตโนมัติ และจะกลับไปที่หน้า login เพื่อให้ป้อนข้อมูลใหม่อีกครั้ง

- ถ้าป้อนชื่อ Username, password และ validate code ไม่ถูกต้อง 3 ครั้งดิดต่อกัน ระบบจะถูกล็อคเป็นเวลา 1 นาที

# 3. การตั้งค่า WAN , Wireless

## 3.1 การตั้งค่า WAN

เมื่อ Login เข้าระบบแล้ว จะปรากฏหน้าจอ และเมนูต่างๆ ให้ดำเนินการดังนี้

- คลิกที่แท็บ WAN(1) -->คลิกที่ WAN Configuration(2)

- ที่ช่อง Connection Name(3) คลิกเครื่องหมาย 🗹 1\_TR069\_INTERNET\_R\_VID\_33 เพื่อกำหนดค่า Username/Password

ระบบแสดงหน้าจอให้กรอกรายละเอียด(4) ดังนี้

- Enable WAN ; 🗹 เพื่อเปิดสัญญาณ
- Encapsulaion Mode ; เลือก PPPoE

- **Protocol Type ; เลือก IPv4/IPv6** (เลือกตามความสามารถของอุปกรณ์ที่ลูกค้าใช้งาน เช่น IPv4 ,IPv6 หรือ IPv4/IPv6)

- WAN Mode 🛛 ; เลือก Route WAN
- Service Type ; TR069\_INTERNET (ตั้งค่าจากโรงงาน)
- Enable VLAN ; 🗹
- VLAN ID ; 33

- ใส่ **Username/Password(5)** ที่ **Radius ;** แนะนำลูกค้าตรวจสอบได้จากใบรายงานการติดตั้ง หรือ พนักงาน ตรวจสอบให้ลูกค้าได้จากระบบ CCM

- กดปุ่ม **Apply(6)** 

# - จบขั้นตอนการตั้งค่า สามารถป้อน URL Website เพื่อเข้าใช้งาน Internet ได้เลย

| Configuration 2 WAN > WAN Configuration                                   |                                                                                                    |                                  |                                                  |                                                  |         |
|---------------------------------------------------------------------------|----------------------------------------------------------------------------------------------------|----------------------------------|--------------------------------------------------|--------------------------------------------------|---------|
| Client Option Configuration                                               |                                                                                                    |                                  |                                                  |                                                  |         |
| P Client Request Parameter On this page, you can o WAN port. During the c | onfigure WAN port parameters. A<br>ommunication, WAN port paramet                                                                                                    | home gateway<br>ters must be con | communicates with an<br>sistent with upper-layer | upper-layer device throu<br>r device parameters. | ugh the |
|                                                                           |                                                                                                    |                                  |                                                  | New Connection                                   | Delete  |
|                                                                           | Connection Name                                                                                                    |                                  | VLAN/Priority                                    | Protocol Tv                                      | be      |
| <b>3</b> 1                                                                | TR069_INTERNET_R_VID_33                                                                                                    |                                  | 33/0                                             | IPv4/IPv6                                        |         |
|                                                                           | 2_VOIP_R_VID_50                                                                                                    |                                  | 50/0                                             | IPv4                                             |         |
| Basic Information                                                         |                                                                                                    |                                  | 4                                                |                                                  |         |
| Enable WAN:                                                               | <b>e</b>                                                                                                    |                                  |                                                  |                                                  |         |
| Encapsulation Mode:                                                       | IPOE  PPPOE                                                                                                    |                                  |                                                  |                                                  |         |
| Protocol Type:                                                            | IPv4/IPv6                                                                                                    | Ŧ                                |                                                  |                                                  |         |
| WAN Mode:                                                                 | Route WAN                                                                                                    | •                                |                                                  |                                                  |         |
| Service Type:                                                             | TR069_INTERNET                                                                                                    | T                                |                                                  |                                                  |         |
| Enable VLAN:                                                              | ✓                                                                                                    |                                  |                                                  |                                                  |         |
| VLAN ID:                                                                  | 33                                                                                                    | *(1-4094)                        |                                                  |                                                  |         |
| 802.1p Policy:                                                            | Use the specified value                                                                                                    | T                                |                                                  |                                                  |         |
| 802.1p:                                                                   | 0                                                                                                    | •                                |                                                  |                                                  |         |
| MRU:                                                                      | 1492                                                                                                    | (1280-1540)                      |                                                  |                                                  |         |
| User Name:                                                                | default@3bb                                                                                                    |                                  | 5                                                |                                                  |         |
| Password:                                                                 |                                                                                                    |                                  |                                                  |                                                  |         |
| Enable LCP Detection:                                                     |                                                                                                    |                                  |                                                  |                                                  |         |
| Binding Options:                                                          | LAN1 LAN2 L                                                                                                    | AN3 🗆 LAN4<br>SSID3 🔲 SSID       |                                                  |                                                  |         |
| IPv4 Information                                                          |                                                                                                    |                                  |                                                  |                                                  |         |
| IP Acquisition Mode:                                                      | Static OHCP 🖲                                                                                                    | PPPoE                            |                                                  |                                                  |         |
| Enable NAT:                                                               | Image: A start and a start a start |                                  |                                                  |                                                  |         |
| NAT type:                                                                 | Port-restricted cone NAT                                                                                                    |                                  |                                                  |                                                  |         |
| Multicast VLAN ID:                                                        |                                                                                                    | (0-4094; 0 in                    | dicates untagged VLA                             | N.)                                              |         |
| IPv6 Information                                                          |                                                                                                    |                                  |                                                  |                                                  |         |
| Prefix Acquisition Mode:                                                  | DHCPv6-PD     State                                                                                                    | tic ONone                        |                                                  |                                                  |         |
| IP Acquisition Mode:                                                      | O DHCPv6                                                                                                    | omatic 🔍 Statio                  | None                                             |                                                  |         |
| Prefix Mask:                                                              |                                                                                                    | (IPv6 addres                     | s/64)                                            |                                                  |         |
| Multicast VLAN ID:                                                        |                                                                                                    | (0-4094; 0 in                    | dicates untagged VLA                             | N.)                                              |         |

# 3.2 การตั้งค่า Wireless

- คลิกที่แท็บ WLAN(1) --> คลิกที่ 2.4G Basic Network Settings(2) <u>หรือ</u> 5G Basic Network Settings(3) (สามารถเลือกกำหนดค่าได้ทั้ง 2 คลื่นความถี่ หรือ เลือกกำหนดคลื่นความถี่เดียว)

โดยสามารถเลือก เปิดการเชื่อมต่อกับสัญญาณที่มีการตั้งค่าไว้แล้ว หรือ สร้าง SSID Configuration ใหม่ ดังนี้ <u>กรณีเลือก เปิดการเชื่อมต่อกับสัญญาณที่มีการตั้งค่าไว้แล้ว</u>

- คลิก(4) --> เลือก Enable SSID(5) ; เพื่อเปิดการเชื่อมต่อกับสัญญาณที่มีการตั้งค่าไว้อยู่แล้ว
- กดปุ่ม **Apply(6)**
- จบขั้นตอนการตั้งค่า สามารถป้อน URL Website เพื่อเข้าใช้งาน Internet ได้เลย

| 3 BBB HG814<br>Status WAN      | 5V5 1<br>LAN IPv6 WLAN Securit  | y Route Forward Rules Network Applicatio             | Logout<br>n Voice System Tools               |
|--------------------------------|---------------------------------|------------------------------------------------------|----------------------------------------------|
| 2.4G Basic Network Settings 2  | WLAN > 2.4G Basic Network Setti | ngs                                                  |                                              |
| 2.4G Advanced Network Settings |                                 |                                                      |                                              |
| 5G Basic Network Settings 3    | On this page, you can set the I | basic parameters of 2.4 GHz wireless network(Whe     | en the 2.4 GHz wireless network is disabled, |
| 5G Advanced Network Settings   | this page is blank).            |                                                      |                                              |
| Automatic WiFi Shutdown        | 1. Wireless network services n  | hay be interrupted temporarily after you modify wire | eless network parameters.                    |
| WiFi Coverage Management       | 2. It is recommended that you   | use the WPA2 of WPAVWPA2 authentication mode         | for security purposes.                       |
|                                | Enable WLAN                     |                                                      |                                              |
|                                |                                 |                                                      | New Delete                                   |
|                                | SSID Index SSID Name            | SSID Status Number of Associated Devices             | Broadcast SSID Security Configuration        |
| 4                              | 1 3bb-wlan E                    | nabled 32                                            | Enabled Configured                           |
|                                | SSID Configuration Details      |                                                      |                                              |
|                                | SSID Name:                      | 3bb-wian * (1-32 characters)                         |                                              |
| -                              | Enable SSID:                    |                                                      |                                              |
|                                | Number of Associated            | 32 * (1-32)                                          |                                              |
|                                | Broadcast SSID:                 | 2                                                    |                                              |
|                                | Enable WMM                      |                                                      |                                              |
|                                | Authentication Mode:            | WPA/WPA2 PreSharedKey                                |                                              |
|                                | Encryption Mode:                | AFS TKIP&AFS m                                       | ode is recommended)                          |
|                                | WPA PreSharedKey:               | ••••••• ••••••••••••••••••••••••••••••               | aracters or 64 hexadecimal characters)       |
|                                | WPA Group Key Regeneration      |                                                      |                                              |
|                                | Interval:                       | 86400 *(600-86400s)                                  |                                              |
|                                | Enable WPS:                     |                                                      |                                              |
|                                | WPS Mode:                       | PBC V                                                |                                              |
|                                | PBC:                            | Start WPS                                            |                                              |
|                                | 6                               | Apply Cancel                                         |                                              |

#### <u>กรณีเลือก สร้าง SSID Configuration ใหม่</u>

- คลิก New(7) เพื่อกรอกข้อมูล ดังนี้ (8)
- SSID Name ; ตั้งชื่อตามต้องการ (ไม่เกิน 32 ตัวอักษร)
- Enable SSID ;คลิกเครื่องหมาย 🗹 เพื่อเปิดการเชื่อมต่อกับสัญญาณ
- Number of Associated Devices ; สามารถกำหนด อุปกรณ์รองรับสูงสุด 32 เครื่อง
- กดปุ่ม **Apply(9)** เพื่อเข้าสู่ขั้นตอนการกำหนด Password สำหรับ Wireless

|                                | <b>5V5</b>        |                       |                |               |                  |                         |                    | Logo                                      | ut |
|--------------------------------|-------------------|-----------------------|----------------|---------------|------------------|-------------------------|--------------------|-------------------------------------------|----|
| BROADBAND Status WAN           | I LAN IP          | v6 WL                 | AN Securit     | ty Route      | Forward Rules    | Network Applicatio      | on Voice Sys       | tem Tools                                 |    |
| 2.4G Basic Network Settings    | WLAN > 2.         | 4G Basic              | Network Sett   | ings          |                  |                         |                    |                                           |    |
| 2.4G Advanced Network Settings |                   |                       |                |               |                  |                         |                    |                                           |    |
| 5G Basic Network Settings      | On this           | page, you             | u can set the  | basic param   | eters of 2.4 GHz | wireless network(Wh     | en the 2.4 GHz     | wireless network is disabled,             |    |
| 5G Advanced Network Settings   | this pay          | ge is blanł<br>ution: | k).            |               |                  |                         |                    |                                           |    |
| Automatic WiFi Shutdown        | 1. Wire           | less netwo            | ork services r | nay be interr | upted temporaril | y after you modify wire | eless network pa   | arameters.                                |    |
| WiFi Coverage Management       | 2. 113            | cooninier             | laba mar you   | 000 the WF7   |                  | 2 douter the duor mode  | , ior security pur | p0000.                                    |    |
|                                | Enal              | ble WLAN<br>D Index   | I<br>SSID Name | SSID Status   | Number of A      | Associated Devices      | Broadcast S        | 7 New Delet<br>SID Security Configuration | e  |
|                                | 1                 | 3                     | bb-wlan        | Enabled       | 32               |                         | Enabled            | Configured                                |    |
|                                | SSID Co           | <br>nfiguratio        | on Details     |               |                  |                         |                    |                                           |    |
|                                | SSID N            | ame:                  |                | 3bb-wlan      | * (              | 1-32 characters)        | 8                  |                                           |    |
|                                | Enable            | SSID:                 |                |               |                  |                         |                    |                                           |    |
|                                | Number<br>Devices | r of Associ           | iated          | 32            | * (1             | -32)                    |                    |                                           |    |
|                                | Broadca           | ast SSID:             |                |               |                  |                         |                    |                                           |    |
|                                | Enable            | WMM:                  |                |               |                  |                         |                    |                                           |    |
|                                |                   |                       | 9              | Apply C       | ancel            |                         |                    |                                           |    |

ระบบแสดงหน้าจอให้กรอกรายละเอียด(10) ดังนี้

- Authentication Mode ; เลือก WPA/WPA2 PreSharedkey (เลือกตามต้องการ)
- Encryption Mode ; เลือก AES (เลือกตามต้องการ)
- WPA pre-shared key ; กรอกรหัสตามต้องการ (8-63 ตัวอักษร)

- WPA Group Key Regeneration Interval ; 3600 กรอกค่าตามต้องการ (600-86400s) เพื่อกำหนดระดับความ ปลอดภัยของรหัสผ่าน

- กดปุ่ม **Apply(11)**
- จบขั้นตอนการตั้งค่า สามารถป้อน URL Website เพื่อเข้าใช้งาน Internet ได้เลย

| Status WAN                     | I LAN IPV6 WL                                                                                                    | AN Secur    | ity Route F | orward Rules Network Applicatio     | on Voice System      | n Tools             |  |  |  |
|--------------------------------|----------------------------------------------------------------------------------------------------|-------------|-------------|-------------------------------------|----------------------|---------------------|--|--|--|
| 2.4G Basic Network Settings    | WLAN > 2.4G Basic                                                                                                    | Network Set | ttings      |                                     |                      |                     |  |  |  |
| 2.4G Advanced Network Settings |                                                                                                    |             |             |                                     |                      |                     |  |  |  |
| iG Basic Network Settings      | On this page, you can set the basic parameters of 2.4 GHz wireless network(When the 2.4 GHz wireless network is disabled, this page is blank).<br>Caution:<br>1. Wireless network services may be interrupted temporarily after you modify wireless network parameters. |             |             |                                     |                      |                     |  |  |  |
| G Advanced Network Settings    |                                                                                                    |             |             |                                     |                      |                     |  |  |  |
| utomatic WiFi Shutdown         |                                                                                                    |             |             |                                     |                      |                     |  |  |  |
| ViFi Coverage Management       | 2. 11 15 1600111116                                                                                                    | nueu mar yo |             | 2 of WEAVWEA2 addientication mode   | for security purpos  | co.                 |  |  |  |
|                                | Enable WLA                                                                                                    | N           |             |                                     |                      | New Delete          |  |  |  |
|                                | CCID In day                                                                                                    | CCID Norma  | CCID Chatan | Number of Associated Devices        | Decederat CCID       | New Delete          |  |  |  |
|                                |                                                                                                    | 3bb-wlan    | Enabled     | 32                                  | Enabled              | Configured          |  |  |  |
|                                | 2                                                                                                    | 3bb         | Enabled     | 32                                  | Enabled              | Unconfigured        |  |  |  |
|                                | SSID Configurat                                                                                                    | ion Details |             |                                     |                      |                     |  |  |  |
|                                | SSID Name:                                                                                                    |             | 3bb-wlan    | * (1-32 characters)                 |                      |                     |  |  |  |
|                                | Enable SSID:                                                                                                    |             |             |                                     |                      |                     |  |  |  |
|                                | Number of Asso<br>Devices:                                                                                                    | ciated      | 32          | * (1-32)                            |                      |                     |  |  |  |
|                                | Broadcast SSID:                                                                                                    |             |             |                                     |                      |                     |  |  |  |
|                                | Enable WMM:                                                                                                    |             | •           |                                     |                      |                     |  |  |  |
|                                | Authentication N                                                                                                    | lode:       | WPA/WPA     | 2 PreSharedKey 🔻                    |                      | 10                  |  |  |  |
|                                | Encryption Mode                                                                                                    | e:          | AES         | <ul> <li>(TKIP&amp;AES m</li> </ul> | ode is recommende    | ed)                 |  |  |  |
|                                | WPA PreShared                                                                                                    | Key:        |             | Hide * (8-63 ch;                    | aracters or 64 hexad | decimal characters) |  |  |  |
|                                | WPA Group Key                                                                                                    | Regeneratio | n 86400     | *(600-86400s)                       |                      |                     |  |  |  |
|                                | Enable WPS:                                                                                                    |             |             |                                     |                      |                     |  |  |  |
|                                | WPS Mode:                                                                                                    |             | PBC         | •                                   |                      |                     |  |  |  |
|                                | PBC:                                                                                                    |             | Start WPS   |                                     |                      |                     |  |  |  |
|                                |                                                                                                    | 1           | Apply Ca    | ancel                               |                      |                     |  |  |  |

### 4. การตั้งค่า Band Steering

Mode นี้จะทำให้อุปกรณ์ที่รองรับย่านความถี่ 5GHz เชื่อมต่อเข้ากับอุปกรณ์ Router ที่ 5GHz โดยอัตโนมัติ เนื่องจากคลื่นความถี่ 5GHz ความเร็วจะสูงกว่า 2.4GHz

- คลิกที่แท็บ WLAN(1) --> คลิกที่ 5G Advanced Network Settings (2)
- Enable Band Sreering ; คลิกเครื่องหมาย 🗹 เพื่อเปิด(3)
- กดปุ่ม **Apply(4)**

|                                | 5V5 <u>1</u>                                                                                                    |                                |                            | Logout                            |
|--------------------------------|----------------------------------------------------------------------------------------------------|--------------------------------|----------------------------|-----------------------------------|
| BROADBAND Status WAN           | LAN IPv6 WLAN Security Rou                                                                                                    | ite Forward Rules Netwo        | ork Application Voice      | System Tools                      |
| 2.4G Basic Network Settings    | WLAN > 5G Advanced Network Settings                                                                                                    |                                |                            |                                   |
| 2.4G Advanced Network Settings |                                                                                                    |                                |                            |                                   |
| 5G Basic Network Settings      | On this page, you can set the advanc                                                                                                    | ed parameters of 5 GHz wire    | less network(When the 5    | GHz wireless network is disabled, |
| 5G Advanced Network Settings 2 | this page is blank).                                                                                                    |                                |                            |                                   |
| Automatic WiFi Shutdown        | Wireless network services may be interested with the service of the service of th | errupted temporarily after you | u modify wireless network  | parameters.                       |
| WiFi Coverage Management       |                                                                                                    |                                |                            |                                   |
|                                | Advanced Configuration                                                                                                    |                                |                            |                                   |
|                                | TX Power:                                                                                                    | 100%                           | <b>T</b>                   |                                   |
|                                | Regulatory Domain:                                                                                                    | Thailand                       | •                          |                                   |
|                                | Channel:                                                                                                    | Automatic                      | •                          |                                   |
|                                | Channel Width:                                                                                                    | Auto 20/40/80 MHz              | •                          |                                   |
|                                | Mode:                                                                                                    | 802.11a/n/ac                   | •                          |                                   |
|                                | Working mode:                                                                                                    | Normal                         | •                          |                                   |
|                                | Band Steering:                                                                                                    |                                | 3                          |                                   |
|                                | DTIM Period:                                                                                                    | 1                              | (1-255, default: 1)        |                                   |
|                                | Beacon Period:                                                                                                    | 100                            | (20-1000 ms, default: 100  | D)                                |
|                                | RTS Threshold:                                                                                                    | 2346                           | (1-2346 bytes, default: 23 | 346)                              |
|                                | Fragmentation Threshold:                                                                                                    | 2346                           | (256-2346 bytes, default:  | 2346)                             |
|                                | 4 Apply                                                                                                    | Cancel                         |                            |                                   |

# 5. การตั้งค่า DHCP

การตั้งค่า DHCP และการจัดการ IP Address เป็นการจัดการและแจกจ่าย IP ไม่ให้ซ้ำกัน เพื่อทำให้เครือข่ายนั้นไม่เกิดปัญหาใน การใช้งาน

- คลิกที่แท็บ LAN(1) --> คลิกที่ LAN Host Configuration(2)
- IP Address(3) ; ระบุ IP Address ตามที่ต้องการใช้งาน
- Subnet Mask(4) ; 255.255.255.0 (สามารถเปลี่ยนแปลงค่าต่างๆได้ หรือจะใช้เป็นค่า Default ก็ได้)
- กดปุ่ม **Apply(5)** จ<sup>ั</sup>บขั้นตอนการตั้งค่า DHCP

|                                  | 5V5 <sub>1</sub> Logout                                                                                                    |
|----------------------------------|----------------------------------------------------------------------------------------------------|
| BROADBAND Status WAN             | LAN IPv6 WLAN Security Route Forward Rules Network Application Voice System Tools                                                                               |
| LAN Port Work Mode               | AN > LAN Host Configuration                                                                                                    |
| LAN Host Configuration 2         |                                                                                                    |
| LAN Public-Network Host          | On this page, you can configure the LAN management IP address. After changing the LAN management IP address, ensure that the primery address people at the DHCP |
| DHCP Server Configuration        | server does not function properly.                                                                                                    |
| DHCP Server Option Configuration |                                                                                                    |
| DHCP Static IP Configuration     | Primary Address                                                                                                    |
|                                  | Primary IP Address: 192.168.1.1 * 3                                                                                                    |
|                                  | Primary Address Subnet Mask: 255.255.0 * 4                                                                                                    |
|                                  | secondary Address                                                                                                    |
|                                  | Enable secondary address:                                                                                                    |
|                                  | 5 Apply Cancel                                                                                                    |
|                                  |                                                                                                    |

## 6. การตั้งค่า Bridge Mode

ทำหน้าที่เป็น สะพาน ทำให้วงแลน 2 วง ที่ต่างคนต่างทำงานกันเป็นปกติอยู่แล้ว สามารถเชื่อมต่อเข้าหากันได้ และต่างก็ สามารถเข้าถึงอุปกรณ์ของอีกวง LAN หนึ่งได้

- คลิกที่แท็บ WAN(1) --> คลิก WAN Configuration(2) --> คลิก New(3)
- ระบบแสดงหน้าจอให้กรอกรายละเอียด(4) ดังนี้
- Enable WAN ; เพื่อเปิดการเชื่อมต่อกับสัญญาณ
- Encapsulation Mode ; เลือก PPPoE

- **Protocol Type ; เลือก IPv4/IPv6** (เลือกตามความสามารถของอุปกรณ์ที่ลูกค้าใช้งาน เช่น IPv4 ,IPv6 หรือ IPv4/IPv6)

- WAN mode ; เลือก Bridge WAN
- Service Type ; เลือก INTERNET
- Enable VLAN; เพื่อเปิดการเชื่อมต่อกับสัญญาณ
- VLAN ID ; 33 กำหนดค่า VLAN ตามต้องการ แต่ต้องไม่ซ้ำกัน (1-4094 ตัวอักษร)
- กด Apply(5)
- จากนั้นตั้งค่ำอุปกรณ์ Router ที่ต้องการ Connect Internet แล้วเชื่อมต่อทั้ง 2 อุปกรณ์ โดยนำสาย Lan ต่อเข้ากับช่อง WAN ของอุปกรณ์ที่เตรียมไว้ เมื่อเสร็จเรียบร้อยสามารถลองใช้งาน Internet ได้เลย
- จบขั้นตอนการตั้งค่า Bridge Mode

| I Configuration 2             | WAN > WAN Configuration                               |                                                                                       |                                                                |                                                 |  |  |  |  |
|-------------------------------|-------------------------------------------------------|---------------------------------------------------------------------------------------|----------------------------------------------------------------|-------------------------------------------------|--|--|--|--|
| P Client Option Configuration |                                                       |                                                                                       |                                                                |                                                 |  |  |  |  |
| P Client Request Parameter    | On this page, you can cor<br>WAN port. During the con | nfigure WAN port parameters. A home gatew<br>Imunication, WAN port parameters must be | vay communicates with an upp<br>consistent with upper-layer de | er-layer device through the<br>vice parameters. |  |  |  |  |
|                               |                                                       |                                                                                       |                                                                |                                                 |  |  |  |  |
|                               |                                                       |                                                                                       |                                                                | 3 New Dele                                      |  |  |  |  |
|                               |                                                       | Connection Name                                                                       | VLAN/Priority                                                  | Protocol Type                                   |  |  |  |  |
|                               | 1_TI                                                  | R069_INTERNET_R_VID_33                                                                | 33/0                                                           | IPv4/IPv6                                       |  |  |  |  |
|                               |                                                       | 2_VOIP_R_VID_50                                                                       | 50/0                                                           | IPv4                                            |  |  |  |  |
|                               | <br>Pasic Information                                 |                                                                                       |                                                                |                                                 |  |  |  |  |
|                               | Enable WAN:                                           |                                                                                       | 4                                                              |                                                 |  |  |  |  |
|                               | Enable WAN.                                           |                                                                                       |                                                                |                                                 |  |  |  |  |
|                               | Destand Trans                                         |                                                                                       |                                                                |                                                 |  |  |  |  |
|                               | Protocol Type:                                        | IPV4/IPV6 ▼                                                                           |                                                                |                                                 |  |  |  |  |
|                               | WAN Mode:                                             | Bridge WAN V                                                                          |                                                                |                                                 |  |  |  |  |
|                               | Service Type:                                         | INTERNET V                                                                            |                                                                |                                                 |  |  |  |  |
|                               | Enable VLAN:                                          |                                                                                       |                                                                |                                                 |  |  |  |  |
|                               | VLAN ID:                                              | 33 *(1-409)                                                                           | 4)                                                             |                                                 |  |  |  |  |
|                               | 802.1p Policy:                                        | Use the specified value <                                                             |                                                                |                                                 |  |  |  |  |
|                               | 802.1p:                                               | 0 •                                                                                   |                                                                |                                                 |  |  |  |  |
|                               | Binding Options:                                      | LAN1 LAN2 LAN3 LAN                                                                    | N4                                                             |                                                 |  |  |  |  |
|                               | Binding Options.                                      | SSID1 SSID2 SSID3 S                                                                   | SSID1 SSID2 SSID3 SSID4 SSID5 SSID6 SSID7 SSID8                |                                                 |  |  |  |  |
|                               | IPv4 Information                                      |                                                                                       |                                                                |                                                 |  |  |  |  |
|                               | Multicast VLAN ID:                                    | (0-4094;                                                                              | 0 indicates untagged VLAN.)                                    |                                                 |  |  |  |  |
|                               | IPv6 Information                                      |                                                                                       |                                                                |                                                 |  |  |  |  |
|                               | Multicast VLAN ID:                                    | (0-4094;                                                                              | 0 indicates untagged VLAN.)                                    |                                                 |  |  |  |  |

## 7. การตั้งค่า Forward Port

การตั้งค่า Forward Port คือ การกำหนด Port ให้กับ IP Address เพื่อนำไปใช้งานกันอุปกรณ์ต่างๆ ภายในวง LAN ที่ต้องการให้ สามารถเชื่อมต่อจากภายนอกวง LAN ได้ เช่น จากมือถือ ,Notebook ที่อยู่ตามร้านกาแฟ หรือจาก Computer ที่บ้านมาที่สำนักงาน เป็นต้น

- คลิกที่แท็บ Forward Rules(1) --> คลิกที่ Port Mapping Configuration(2)

- กดปุ่ม **New(3)** เพื่อกำหนดค่า Forward Port

- ระบบแสดงหน้าจอให้กรอกค่าต่างๆ ดังนี้(4)
- Enable Port Mapping ; เลือก 🜌
- Mapping Name ; ดั้งชื่อตามที่ต้องการ
- WAN Name ; ใช้เป็นค่า Default ได้
- Internet Host ; 192.168.1.8 (เป็นหมายเลข IP ของอุปกรณ์ที่ต้องการตั้งค่า Forward Port)
- External Source IP Address ; ใส่หมายเลข Port ที่ต้องการใช้งานดูกล้อง
- กด Apply(5)
- จบขั้นตอนการตั้งค่า Forward Port สามารถใช้งานกล้องวงจรปิดได้
- กรณีต้องการกำหนด Port หมายเลขอื่นๆเพิ่มเติม ให้กดปุ่ม New เพื่อกำหนดหมายเลข Port เพิ่มตามที่ต้องการ และข้อมูล ที่ได้กำหนดไว้ ก็จะแสดงผลเพิ่มขึ้นมา

|                              | <b>5V</b> 5 | 5         |           |              |          | 1                     |                              |           |                  | Logout              |
|------------------------------|-------------|-----------|-----------|--------------|----------|-----------------------|------------------------------|-----------|------------------|---------------------|
| BROADBAND Status WAN         | LAN         | IPv6      | WLAN      | Security     | Route    | Forward Rules         | Network Application          | Voice     | System Tools     |                     |
| DMZ Configuration            | Forward     | l Rules   | > Port N  | lapping Co   | nfigurat | tion                  | _                            |           |                  |                     |
| Port Mapping Configuration 2 |             |           |           |              |          |                       |                              |           |                  |                     |
| Port Trigger Configuration   | On t        | this page | e, you c  | an configur  | e port r | mapping parameters    | to set up virtual servers of | on the LA | AN network and a | allow these servers |
| IP Mapping Configuration     | Note        | e: The v  | vell-knov | wn ports for | voice s  | services cannot be ir | n the range of the mappin    | g ports.  |                  |                     |
|                              |             |           |           |              |          |                       |                              |           |                  |                     |
|                              |             |           |           |              |          |                       |                              |           | 3                | New Delete          |
|                              |             |           | Mappin    | ig Name      |          | WAN Name              | Internal Host                |           | External Host    | Enable              |
|                              | Type        |           | -         |              | • Us     | ser-defined OAppl     |                              |           |                  |                     |
|                              | Appli       | cation:   |           |              | Selec    | ct v                  |                              |           |                  |                     |
|                              | Enab        | le Port   | Mapping   | g:           |          |                       |                              |           | 4                |                     |
|                              | Мар         | oing Na   | me:       |              |          |                       |                              |           |                  |                     |
|                              | WAN Name:   |           |           |              | 1_TR     | R069_INTERNE V        |                              |           |                  |                     |
|                              | Publi       | c IP:     |           |              |          | (                     | It can be an IP address o    | ut of the | WAN.)            |                     |
|                              | Inter       | nal Hos   | t:        |              | 192.1    | 68.1.3                | TN11 •                       |           |                  |                     |
|                              | Exter       | mal So    | urce IP A | Address:     |          | -                     |                              |           |                  |                     |
|                              | Add         |           |           |              |          |                       |                              |           |                  |                     |
|                              |             |           |           |              |          |                       |                              |           |                  | 5 Apply Cancel      |
|                              |             |           |           |              |          |                       |                              |           |                  |                     |

### 8. การดั้งค่า Dynamic DNS

ตัวอย่าง ลูกค้าสมัคร Host ของ Dyndns โดยใช้ชื่อ contact2nma.dyndns.org ซึ่งจะเป็น Domain ที่ลูกค้าสามารถใช้เรียกดู กล้องจากจุดใดก็ได้ โดยไม่ต้องจำ IP ที่ได้รับจากผู้ให้บริการ

- คลิกที่แท็บ Network Application(1) --> คลิกที่ DDNS Configuration(2) --> คลิกที่ New(3) เพื่อสร้าง DDNS ระบบแสดงหน้าจอให้กรอกรายละเอียด ดังนี<mark>้(4)</mark>

- WAN Name ; 1\_TR069\_INTERNET\_R\_VID\_33 (เลือก WAN Name ที่ต้องการ)
- Host ; contact2nma.dyndns.org (ชื่อที่กำหนดไว้บนเว็บของผู้ให้บริการ DDNS)
- Service Provider ; เลือก dyndns (เลือกผู้ให้บริการ DDNS ที่สมัครไว้)
- Service Address ; members.dyndns.org (ชื่อเว็บของผู้ให้บริการ DDNS)
- Service Port ; 80 (ใส่หมายเลข Port)
- Username/Password ; ตามที่ลูกค้ากำหนดไว้บนเว็บของผู้ให้บริการ DDNS
- กดปุ่ม **Apply(5)**
- เมื่อดำเนินการเรียบร้อย จะปรากฏข้อมูลที่กำหนดอยู่ด้านบน
- จบขั้นตอนการตั้งค่า DNS สามารถใช้งานได้เลย

- กรณีต้องการกำหนด Port หมายเลขอื่นๆเพิ่มเดิม ให้กดปุ่ม **New** เพื่อกำหนดหมายเลข Port เพิ่มตามที่ต้องการ และข้อมูลที่ ได้กำหนดไว้ ก็จะแสดงผลเพิ่มขึ้นมา

|                                   | ISV5                           |                                                                | 1                                                      | L                                         | Logout              |
|-----------------------------------|--------------------------------|----------------------------------------------------------------|--------------------------------------------------------|-------------------------------------------|---------------------|
| BROADBAND Status WAN              | I LAN IPv6 WLAN Securi         | ity Route Forward Rule                                         | Network Application                                    | Voice System Tools                        | \$                  |
| USB Application                   | Network Application > DDNS C   | onfiguration                                                   |                                                        |                                           |                     |
| Home Sharing                      |                                |                                                                |                                                        |                                           |                     |
| Media Sharing                     | On this page, you can set D    | DNS parameters, including                                      | the service provider, serve                            | er address, service port, h               | nost to be updated, |
| ALG Configuration                 | Note: The encryption mode      | of the user name and passv                                     | vord may vary according to                             | o service providers. To er                | nsure your          |
| UPnP Configuration                | security protection levels fro | e advised to specify a servic<br>om high to low are as follows | e provider with a higher se<br>: MD5, BASE64, and non- | curity level. Available en<br>encryption. | cryption modes with |
| ARP Configuration                 |                                |                                                                |                                                        |                                           | _                   |
| Portal Configuration              |                                |                                                                |                                                        |                                           | 3 New Delete        |
| DDNS Configuration 2              | WAN Name                       | Status                                                         | Service Provider                                       | Но                                        | st                  |
| IGMP Configuration                |                                |                                                                |                                                        |                                           | -                   |
| Intelligent Channel Configuration | WAN Name:                      | 1 TR069 INTERNET                                               | R VID 33                                               |                                           | 4                   |
| Terminal Limit Configuration      | Host:                          | contact2nma.dyndns.or                                          | a *                                                    | (eq.abc.dyndns.co.za)                     |                     |
| ARP Ping                          | Service provider informatio    | n:                                                             |                                                        |                                           |                     |
| DNS Configuration                 | Service Provider:              | dyndns                                                         | ¥                                                      |                                           |                     |
| ARP Aging                         | Server Address:                | members.dyndns.org                                             | *                                                      | (1–255 characters)                        |                     |
| DSCP-to-Pbit Mapping              | Service Port:                  | 80                                                             | *                                                      | (1–65535)                                 |                     |
|                                   | User Name:                     | contact2nma                                                    | *                                                      | (1–256 characters)                        |                     |
|                                   | Password:                      |                                                                |                                                        | 0–256 characters)                         |                     |
|                                   | Encryption Mode:               | BASE64                                                         |                                                        |                                           |                     |
|                                   |                                | 5 Apply Cancel                                                 |                                                        |                                           |                     |

# 9. การตั้งค่า Voice (Eth,IP Host)

ตั้งค่าผ่าน Port IP Host (TEL1,TEL2)

- คลิกที่แท็บ WAN(1) --> คลิกที่ WAN Configuration(2) --> New(3) เพื่อกำหนดค่า Voice ระบบแสดงหน้าจอให้กรอกรายละเอียด ดังนี้

- Encapsulation Mode(4) ; เลือก IPoE
- WAN mode ; เลือก Router WAN
- Service type ; เลือก VOIP
- VLAN ID ; 50
- IP acquisition mode(5) ; เลือก DHCP
- กดปุ่ม Apply(6) จบขั้นตอนการตั้งค่า Voice สามารถใช้งานได้เลย

|                                  | 5V5                                                                                                    |             |                   |               |                                | Logout        |  |  |
|----------------------------------|----------------------------------------------------------------------------------------------------|-------------|-------------------|---------------|--------------------------------|---------------|--|--|
| BROADBAND Status WA              | N LAN IPv6                                                                                                    | WLAN Securi | ty Route Forward  | Rules Network | Application Voice Syster       | n Tools       |  |  |
| DHCD Client Option Configuration |                                                                                                    | iniguration |                   |               |                                |               |  |  |
| DHCP Client Request Parameter    | On this page, you can configure WAN port parameters. A home gateway communicates with an upper-layer device through th WAN port. During the communication, WAN port parameters must be consistent with upper-layer device parameters. |             |                   |               |                                |               |  |  |
|                                  |                                                                                                    |             |                   |               |                                | 3 New Delete  |  |  |
|                                  |                                                                                                    | C           | Connection Name   |               | VLAN/Priority                  | Protocol Type |  |  |
|                                  |                                                                                                    | 1_TR06      | 9_INTERNET_R_VID  | _33           | 33/0                           | IPv4/IPv6     |  |  |
|                                  |                                                                                                    | 2           | _VOIP_R_VID_50    |               | 50/0                           | IPv4          |  |  |
|                                  | Basic Informa                                                                                                    | tion        |                   |               |                                |               |  |  |
|                                  | Enable WAN:                                                                                                    |             | <b>e</b>          |               | 4                              |               |  |  |
|                                  | Encapsulation                                                                                                    | Mode:       | IPoE PPPo         | E             |                                |               |  |  |
|                                  | Protocol Type                                                                                                    | c .         | IPv4              | Ŧ             |                                |               |  |  |
|                                  | WAN Mode:                                                                                                    |             | Route WAN         | •             |                                |               |  |  |
|                                  | Service Type:                                                                                                    |             | VOIP              | T             |                                |               |  |  |
|                                  | Enable VLAN                                                                                                    | :           |                   |               |                                |               |  |  |
|                                  | VLAN ID:                                                                                                    |             | 50                | *(1-4094      | )                              |               |  |  |
|                                  | 802.1p Policy                                                                                                    | :           | Use the specified | value 🔻       |                                |               |  |  |
|                                  | 802.1p:                                                                                                    |             | 0                 | •             |                                |               |  |  |
|                                  | MTU:                                                                                                    |             | 1500              | (1-1540)      |                                |               |  |  |
|                                  | IPv4 Information                                                                                                    |             |                   |               |                                |               |  |  |
|                                  | IP Acquisition Mode: OStatic ODHCP PPPoE 5                                                                                                    |             |                   | 5             |                                |               |  |  |
|                                  | Enable NAT:                                                                                                    |             |                   |               |                                |               |  |  |
|                                  | Vendor ID:<br>User ID:                                                                                                    |             |                   | (consists     | of 0–64 characters.)           |               |  |  |
|                                  |                                                                                                    |             |                   | (option 6     | I; consists of 0-64 characters | .)            |  |  |
|                                  |                                                                                                    | 6           | Apply Cancel      |               |                                |               |  |  |
|                                  |                                                                                                    |             |                   |               |                                |               |  |  |
|                                  |                                                                                                    |             |                   |               |                                |               |  |  |

## 10. การตั้งค่า IPTV

- เป็นการตั้งค่าเชื่อมต่อ Internet เพื่อรับชม IPTV (โทรทัศน์ออนไลน์)
- คลิกที่แท็บ WAN(1) --> คลิกที่ WAN Configuration(2)
- กดปุ่ม **New(3)** เพื่อกำหนดค่า IPTV
- ระบบแสดงหน้าจอให้กรอกรายละเอียด ดังนี้(4)
- Enable WAN ; เลือก 🜌
- Encapsulation Mode ; เลือก IPoE
- Protocol Type ; เลือก IPv4/IPv6 (เลือกตามความสามารถของอุปกรณ์ที่ลูกค้าใช้งาน เช่น IPv4,IPv6 หรือ IPv4/IPv6)
- WAN mode ; เลือก Bridge WAN
- Service type ; เลือก IPTV ; 421
- VLAN ID
- กดปุ่ม Apply(5)
- จบขั้นตอนการตั้งค่า IPTV สามารถใช้งานได้เลย

- กรณีต้องการกำหนด Port หมายเลขอื่นๆเพิ่มเดิม ให้กดปุ่ม **New** เพื่อกำหนดหมายเลข Port เพิ่มตามที่ต้องการ และข้อมูล ที่ได้กำหนดไว้ ก็จะแสดงผลเพิ่มขึ้นมา

|                                  |                                                                                                    | IPv6 WLAN Securit | y Route Forward                                 | Rules Network | Application Voice System    | Logout<br>m Tools |
|----------------------------------|----------------------------------------------------------------------------------------------------|-------------------|-------------------------------------------------|---------------|-----------------------------|-------------------|
| WAN Configuration 2              | WAN > W                                                                                                    | AN Configuration  |                                                 |               |                             |                   |
| DHCP Client Option Configuration |                                                                                                    |                   |                                                 |               |                             |                   |
| DHCP Client Request Parameter    | On this page, you can configure WAN port parameters. A home gateway communicates with an upper-layer device through the WAN port. During the communication, WAN port parameters must be consistent with upper-layer device parameters. |                   |                                                 |               |                             |                   |
|                                  |                                                                                                    |                   |                                                 |               |                             | 3 New Delete      |
|                                  |                                                                                                    | С                 | onnection Name                                  |               | VLAN/Priority               | Protocol Type     |
|                                  |                                                                                                    | 1_TR069           | _INTERNET_R_VID                                 | _33           | 33/0                        | IPv4/IPv6         |
|                                  |                                                                                                    | 2.                | VOIP_R_VID_50                                   |               | 50/0                        | IPv4              |
|                                  | <br>Dania la                                                                                                    | formation         |                                                 |               |                             |                   |
|                                  | Basic Information                                                                                                    |                   |                                                 |               | 4                           |                   |
|                                  | Enable                                                                                                    | wan.              |                                                 | -             |                             |                   |
|                                  | Encaps                                                                                                    | sulation wode.    |                                                 |               |                             |                   |
|                                  | Protoco                                                                                                    | ol Type:          | IPV4/IPV6                                       | •             | _                           |                   |
|                                  | WAN N                                                                                                    | lode:             | Bridge WAN                                      | •             | _                           |                   |
|                                  | Service                                                                                                    | e Type:           | IPTV                                            | •             |                             |                   |
|                                  | Enable                                                                                                    | VLAN:             |                                                 |               |                             |                   |
|                                  | VLAN                                                                                                    | ID:               | 421                                             | *(1-4094      | )                           |                   |
|                                  | 802.1p Policy:                                                                                                    |                   | Use the specified v                             | /alue 🔻       | _                           |                   |
|                                  | 802.1p                                                                                                    | t.                | 0                                               | •             |                             |                   |
|                                  | Binding Options:<br>IPv4 Information<br>Multicast VLAN ID:<br>IPv6 Information<br>Multicast VLAN ID:                                                                                                    |                   | LAN1 LAN2 LAN3 LAN4                             |               |                             |                   |
|                                  |                                                                                                    |                   | SSID1 SSID2 SSID3 SSID4 SSID5 SSID6 SSID7 SSID8 |               |                             |                   |
|                                  |                                                                                                    |                   |                                                 |               |                             |                   |
|                                  |                                                                                                    |                   |                                                 | (0-4094;      | 0 indicates untagged VLAN.) |                   |
|                                  |                                                                                                    |                   |                                                 |               |                             |                   |
|                                  |                                                                                                    |                   |                                                 | (0-4094;      | 0 indicates untagged VLAN.) |                   |
|                                  |                                                                                                    | 5                 | Apply Cancel                                    |               |                             |                   |

#### 11. ตรวจสอบ ค่า Power

้ใช้ตรวจสอบค่า Optical Power กรณีลูกค้าแจ้งเสีย เช่น Speed ต่ำ หรือหลุดบ่อย ซึ่งค่า RX Optical Power ต้องไม่เกิน -28 dBm (หากเกินต้องส่งงานให้ช่างเข้าตรวจสอบ)

- คลิกที่แท็บ Status(1) --> คลิกที่ Optical Information(2)
- ONT Information(3); ตรวจสอบค่า RX Optical Power ต้องไม่เกิน -28 dBm
- จบขั้นตอนการตรวจสอบค่า Power

|                             | 15V5                                                          |                                     | Logout            |  |  |
|-----------------------------|---------------------------------------------------------------|-------------------------------------|-------------------|--|--|
| BROADBAND Status W          | AN LAN IPv6 WLAN Security Route                               | Forward Rules Network Application \ | oice System Tools |  |  |
| WAN Information             | Status > Optical Information                                  |                                     |                   |  |  |
| VoIP Information            |                                                               |                                     |                   |  |  |
| VoIP Call Log               | On this page, you can query the status of the optical module. |                                     |                   |  |  |
| WLAN Information            |                                                               |                                     |                   |  |  |
| Home Network Information    | ONT Information                                               |                                     |                   |  |  |
| Eth Port Information        |                                                               | Current Value                       | Reference Value   |  |  |
| DHCP Information            | Optical Signal Sending Status:                                |                                     | Auto              |  |  |
| Optical Information 2       | TX Optical Power:                                             | dBm                                 | 0.5 to 5 dBm      |  |  |
| Povice Information          | RX Optical Power:                                             | dBm                                 | -27 to -8 dBm 3   |  |  |
| Device information          | Working Voltage:                                              | 3330 m∨                             | 3100 to 3500 mV   |  |  |
| Remote Manage               | Bias Current:                                                 | 0 mA                                | 0 to 90 mA        |  |  |
| User Device Information     | Working Temperature:                                          | 44 ℃                                | -10 to +85 °C     |  |  |
| Service Provisioning Status | OLT Information                                               |                                     |                   |  |  |
|                             |                                                               | Current Value                       | Reference Value   |  |  |
|                             | Optical module type:                                          |                                     |                   |  |  |
|                             | Transmit optical power:                                       | dBm                                 |                   |  |  |
|                             | PON port identifier:                                          |                                     | -                 |  |  |
|                             |                                                               |                                     |                   |  |  |

# 12. การเชื่อมต่ออุปกรณ์

ขั้นที่ 1 เชื่อมต่อสาย optical fiber เข้ากับพอร์ต optical ของ GPON Terminal

- <u>หมายเหตุ</u> หัวเชื่อมต่อของสาย optical fiber ที่เชื่อมต่อกับพอร์ต OPTICAL เป็นชนิด SC/UPC
  - สาย optical fiber ที่ใช้งานต้องดัดโค้งได้มากกว่า 30 มิลลิเมตร
- ขั้นที่ **2** เชื่อมต่อสาย LAN จากพอร์ต LAN ของ GPON Terminal ไปยังพอร์ต LAN ของ Access Point
- ขั้นที่ 3 เชื่อมต่อสายโทรศัพท์จากพอร์ต TEL กับโทรศัพท์หรือเครื่องโทรสาร
- ข**ั้นที่ 4** เชื่อมต่อ Power Adapter จากพอร์ต POWER ของ GPON Terminal กับแหล่งจ่ายไฟ AC
- <u>หมายเหต</u> ห้ามใช้ Power Adapter อื่น ที่ไม่ได้มากับผลิตภัณฑ์ เพราะอาจส่งผลให้อุปกรณ์ทำงานผิดปกติ หรือได้รับความ เสียหาย
  - ขั้นที่ 5 เชื่อมต่อสายข้อมูล USB จากพอร์ต USB กับอุปกรณ์เก็บข้อมูล USB
  - **ขั้นที่ 6** กดปุ่ม ON/OFF เพื่อเริ่มการใช้งาน
  - ้**ขั้นที่ 7** กดปุ่ม WLAN เพื่อเปิดใช้งานฟังก์ชั่นการเข้าถึง Wi-Fi ฟังก์ชั่นนี้จะเปิดใช้งานตามค่าเริ่มต้นจากโรงงาน
  - ขั้นที่ 8 กดปุ่ม WPS เพื่อเปิดใช้งานฟังก์ชั่นการเข้ารหัส WPS
- <u>หมายเหต</u> ก่อนเปิดใช้งานฟังก์ชั่นการเข้ารหัส WPS ของอุปกรณ์ GPON Terminal ต้องตั้งค่าฟังก์ชั่นในซอฟต์แวร์ระบบ ล่วงหน้า หลังจากตั้งค่าเสร็จแล้ว ให้กดปุ่ม WPS เพื่อให้การตั้งค่ามีผล

# 13. ข้อมูลจำเพาะของผลิตภัณฑ์

- Power adapter input: 100–240 V AC, 50–60 Hz
- ระบบการจ่ายกระแสไฟ : ตรวจสอบรายละเอียดที่ด้านหลังอุปกรณ์
- อุณหภูมิในการทำงาน: 0ºC ถึง +40ºC
- ความชื้นในการทำงาน: 5% ถึง 95%
- น้ำหนัก (รวม Power Adapter) ประมาณ 250 กรัม
- การใช้กำลังไฟสูงสุด ≤ 18W

### 14. คุณสมบัติของผลิตภัณฑ์

| ผลิตภัณฑ์ | คุณสมบัติ                   |  |
|-----------|-----------------------------|--|
|           | - 4 Gigabit Ethernet ports  |  |
|           | - 1 POTS port               |  |
| HG0145V5  | - 1 USB ports               |  |
|           | - 2.4G(2*2MIMO)+5G(2*2MIMO) |  |

### 15. รายการอุปกรณ์

### ตารางแสดงรายการอุปกรณ์ที่บรรจุภายในกล่อง

| รายการ           | จำนวน |
|------------------|-------|
| GPON Terminal    | 1     |
| Power Adapter    | 1     |
| สาย LAN          | 1     |
| คู่มือการติดตั้ง | 1     |